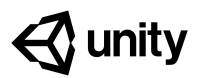

# **1.3 High Speed Chase**

#### Steps:

<u>Step 1: Add a speed variable for your vehicle</u> <u>Step 2: Create a new script for the camera</u> <u>Step 3: Add an offset to the camera position</u> <u>Step 4: Make the offset into a Vector3 variable</u> <u>Step 5: Edit the playmode tint color</u> Example of project by end of lesson

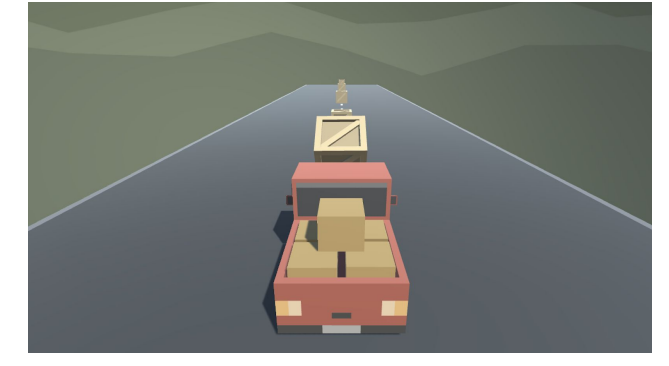

| Length: | 50 minutes |
|---------|------------|
|---------|------------|

**Overview:** Keep your eyes on the road! In this lesson you will code a new C# script for your camera, which will allow it to follow the vehicle down the road and give the player a proper view of the scene. In order to do this, you'll have to use a very important concept in programming: variables.

## **Project**The camera will follow the vehicle down the road through the scene, allowing**Outcome:**the player to see where it's going.

Learning Objectives:

- **ng** By the end of this lesson, you will be able to:
  - Declare variables properly and understand that variables can be different data types (float, Vector3, GameObject)
    - Initialize/assign variables through code or through the inspector to set them with appropriate values
    - Use appropriate access modifiers (public/private) for your variables in order to make them easier to change in the inspector

#### Step 1: Add a speed variable for your vehicle

We need an easier way to change the vehicle's speed and allow it to be accessed from the inspector. In order to do so what we need is something called a variable.

- In PlayerController.cs, add *public float <u>speed</u> =* 5.0f; at the top of the class
- New Concept: Floats and Integers
- New Concept: Assigning Variables
- slate method **New Concept:** Access Modifiers
- 2. Replace the **speed value** in the Translate method with the **speed variable**, then test
- 3. **Save** the script, then edit the speed value in the **inspector** to get the speed you want

```
public float speed = 20;
void Update()
{
   transform.Translate(Vector3.forward * Time.deltaTime * <del>20</del> speed);
}
```

### Step 2: Create a new script for the camera

The camera is currently stuck in one position. If we want it to follow the player, we have to make a new script for the camera.

- 1. Create a new **C# script** called <u>FollowPlayer</u> and attach it to the **camera**
- 2. Add *public GameObject player;* to the top of the script
- 3. Select the **Main Camera, then**, **drag** the player object onto the **empty player variable** in the Inspector
- 4. In **Update()**, assign the camera's position to the player's position, then test
- Warning: Remember to capitalize your script name correctly and rename it as soon as the script is created!
- Warning: It's really easy to forget to assign the player variable in the inspector
- **Don't worry:** The camera will be under the car... weird! We will fix that soon

```
public GameObject player;
void Update()
{
   transform.position = player.transform.position;
}
```

#### Step 3: Add an offset to the camera position

We need to move the camera's position above the vehicle so that the player can have a decent view of the game.

- 1. In the line in the Update method add *+ new* Vector3(0, 5, -7), then test
- New Concept: Vector3 in place of coordinates
- Tip: You need "new Vector3()" because 3 numbers in a row could mean anything
- New Concept: FixedUpdate
- Warning: Remember to update your comments and maintain their accuracy!

```
public GameObject player;
void Update()
{
  transform.position = player.transform.position + new Vector3(0, 5, -7);
}
```

#### Step 4: Make the offset into a Vector3 variable

We've fixed the camera's position, but we may want to change it later! We need an easier way to access the offset.

- 1. At the top of FollowPlayer.cs, declare *private Vector3 offset;*
- 2. Copy the *new Vector3()* code and **assign** it to that variable
- 3. **Replace** the original code with the *offset* variable
- 4. Test and save

- **Don't worry:** Pay no mind to the read only warning
- **Tip:** Whenever possible, make variables! You never want hard values in the middle of your code

```
public GameObject player;
private Vector3 offset = new Vector3(0, 5, -7);
void Update()
{
   transform.position = player.transform.position + new Vector3(0, 5, -7) offset;
}
```

#### Step 5: Edit the playmode tint color

If we're going to be creating and editing variables, we need to make sure we don't accidentally try to make changes when in "Play mode"

- From the top menu, go to Edit > Preferences (Windows) or Unity > Preferences (Mac)
- 2. In the left menu, choose **Colors**, then edit the **"Playmode tint**" color to have a *slight* color
- 3. **Play** your project to test it, then close your preferences
- **Tip:** Try editing a variable in play mode, then stopping it will revert
- Warning: Don't go crazy with the colors or it will be distracting

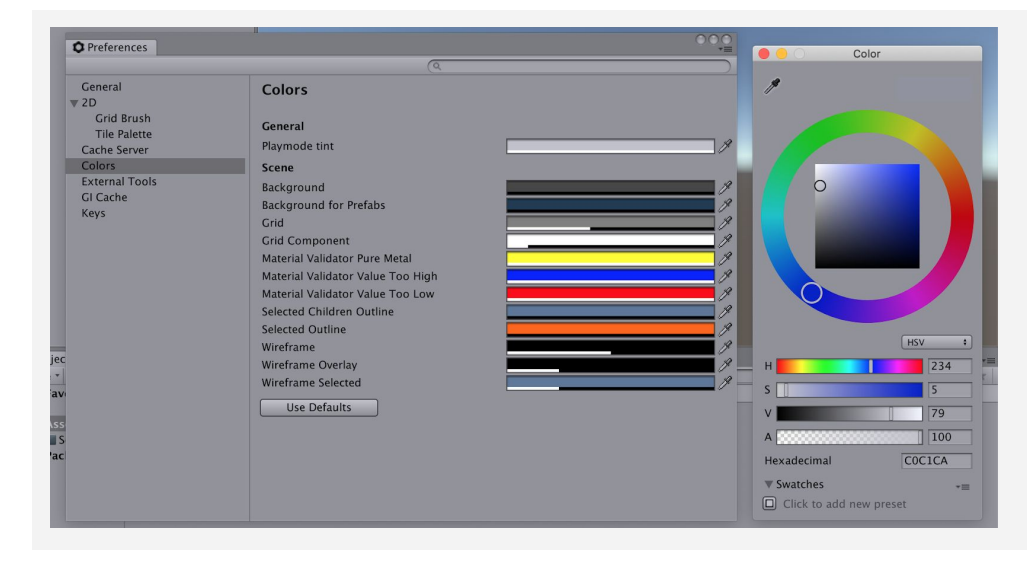

#### **Lesson Recap**

| New<br>Functionality       | <ul> <li>Camera follows the vehicle down the road at a set offset distance</li> </ul>                                                             |
|----------------------------|----------------------------------------------------------------------------------------------------|
| New Concepts<br>and Skills | <ul> <li>Variables</li> <li>Data types</li> <li>Access Modifiers</li> <li>Declare and initialize variables</li> </ul>                             |
| Next Lesson                | <ul> <li>In the next lesson, we'll add our last lines of code to take control of our car<br/>and be able to drive it around the scene.</li> </ul> |